2021/03/10 08:36

1

2

,

, BioStar 2,

• BioStar 2.7.0 .

#### . BioStar

.

| 0 | 8       | 3       | 17 |         | 24 |
|---|---------|---------|----|---------|----|
|   | SHIFT 1 | SHIFT 2 |    | SHIFT 3 |    |

## Kate's Schedule

| DAY | SHIFT   |
|-----|---------|
| MON | SHIFT 1 |
| TUE | SHIFT 2 |
| WED | SHIFT 3 |
| THR | SHIFT 3 |
| FRI | SHIFT 2 |
| SAT | SHIFT 1 |
| SUN | SHIFT 1 |

Kate YJ 가

# YJ's Schedule

| DAY | SHIFT   |
|-----|---------|
| MON | SHIFT 3 |
| TUE | SHIFT 2 |
| WED | SHIFT 1 |
| THR | SHIFT 1 |
| FRI | SHIFT 2 |
| SAT | SHIFT 3 |
| SUN | SHIFT 1 |

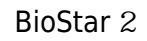

### 1. (Time Code) 가 . 3

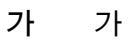

| ADD TIME CODE     | Time | Code      |            |          |       |           |       |
|-------------------|------|-----------|------------|----------|-------|-----------|-------|
| 🕒 Time Code       |      | Time Code | Attendance | Overtime | Leave | Time Rate | Color |
| 🔢 Shift           |      | Daytime   | Yes        | No       | No    | 1         |       |
| Schedule Template |      | Night     | Yes        | No       | No    | 1         |       |
| 🛄 Rule            |      | Overnight | Yes        | No       | No    | 1         |       |
|                   |      |           |            |          |       |           |       |

.

| 021/03/10 00:50                                                                                                    | Z/ /  |                     |            |       |
|----------------------------------------------------------------------------------------------------|-------|---------------------|------------|-------|
| 2.                                                                                                    | 5     | 가                   | (Floating) | (Time |
|                                                                                                    | ,     |                     |            |       |
|                                                                                                    |       |                     |            |       |
|                                                                                                    |       |                     |            |       |
| Name                                                                                                    |       |                     |            |       |
| Name     Description                                                                                                    |       | Florible            |            |       |
| <ul> <li>Name</li> <li>Description</li> <li>Type</li> <li>Day start time</li> </ul>                                                  | Fixed | Flexible   Floating |            |       |
| <ul> <li>Name</li> <li>Description</li> <li>Type</li> <li>Day start time</li> <li>First check-in &amp;<br/>Last check-out</li> </ul> | Fixed | Flexible  Floating  |            |       |

가 . 00:00-00:30)

3 ⊃) 00:00 - 08:00 ( 2021/03/10 08:36

3/7

| Apply leave by this | segment                                 |                                                         |                                                         |                               |        | ÷ |
|---------------------|-----------------------------------------|---------------------------------------------------------|---------------------------------------------------------|-------------------------------|--------|---|
| Appry leave by this | , acyment                               |                                                         |                                                         |                               |        |   |
| Time segment        | Current day<br>Next day                 |                                                         | 9 12                                                    | 1 · · · 1 · · · 1<br>15 18 21 | 24     |   |
|                     | Time code                               | Start time                                              | End time                                                | Min. Duration                 | Action |   |
|                     | Night -                                 | 00 00 00 V                                              | 08 00 V                                                 | 04:00<br>• •                  |        |   |
|                     | <ul> <li>Punch in granted ti</li> </ul> | ime range 00 :<br>• • • • • • • • • • • • • • • • • • • | <ul> <li>∧</li> <li>∨</li> <li>30</li> <li>∨</li> </ul> |                               |        |   |
|                     | • Grace                                 | Use                                                     |                                                         |                               |        |   |
|                     |                                         | Edit                                                    | Cancel                                                  |                               |        |   |
| Rounding            | Punch in                                |                                                         |                                                         |                               |        |   |
|                     | Punch out                               |                                                         |                                                         |                               |        |   |
| Meal deduction 1    | By Punch 💌                              |                                                         |                                                         |                               |        |   |
| Meal deduction 2    | Use                                     |                                                         |                                                         |                               |        |   |
| Break Time          | None 🔻                                  |                                                         |                                                         |                               |        |   |

∟) 08:00 - 17:00 (

07:00-08:30)

| 2021/03/10 08:36 | 4/7                     |                                       |               |               |        |
|------------------|-------------------------|---------------------------------------|---------------|---------------|--------|
| Time segment     | Current day<br>Next day | 3 6                                   | 9 12          | 15 18 21      | 24     |
|                  | Time code               | Start time                            | End time      | Min. Duration | Action |
|                  | Daytime 👻               | ● ● ● ● ● ● ● ● ● ● ● ● ● ● ● ● ● ● ● | 17 00<br>• •  | 04 00 V       |        |
|                  | Punch in granted t      | ime range 07                          | • 00 ~<br>• • |               |        |
|                  | • Grace                 | 08<br>•                               | 30<br>•       |               |        |
|                  |                         | _                                     | dit Cancel    | )             |        |
| Rounding         | Punch in                |                                       |               |               |        |
|                  | Punch out               |                                       |               |               |        |
| Meal deduction 1 | By Punch 💌              |                                       |               |               |        |
| Meal deduction 2 | Use                     |                                       |               |               |        |
| Break Time       | None 🔻                  |                                       |               |               |        |

⊏) 17:00 - 23:59 (

15:00-17:30)

| Time segment     | Current day        |              |                |                |        |
|------------------|--------------------|--------------|----------------|----------------|--------|
|                  | Next day           | 3 6          | 9 12           | 15 18 21       | 24     |
|                  | Time code          | Start time   | End time       | Min. Duration  | Action |
|                  | Overnight 💌        | 17:00<br>• • | 23 : 59<br>• • | 04 : 00<br>• • |        |
|                  | • Punch in grante  | d time range | ◆<br>00 ~<br>◆ |                |        |
|                  | • Grace            | Vuse         | •              |                |        |
|                  |                    | Edit         | Cancel         |                |        |
| Rounding         | Punch in Punch out |              |                |                |        |
| Meal deduction 1 | By Punch 💌         |              |                |                |        |
| Meal deduction 2 | Use                |              |                |                |        |
| Break Time       | None 🔻             |              |                |                |        |
|                  |                    |              |                |                |        |
|                  | 71                 |              |                |                |        |

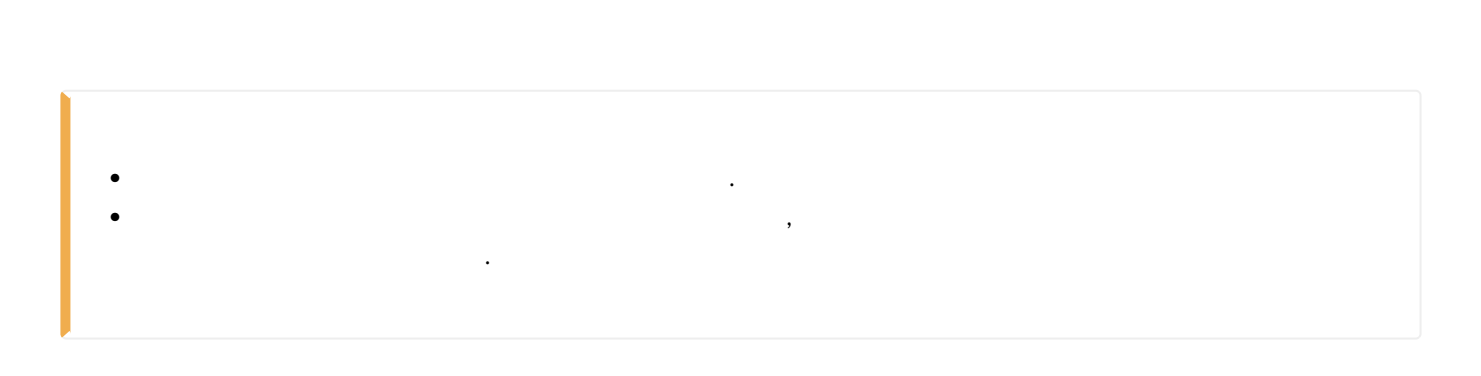

,

.

3.

>

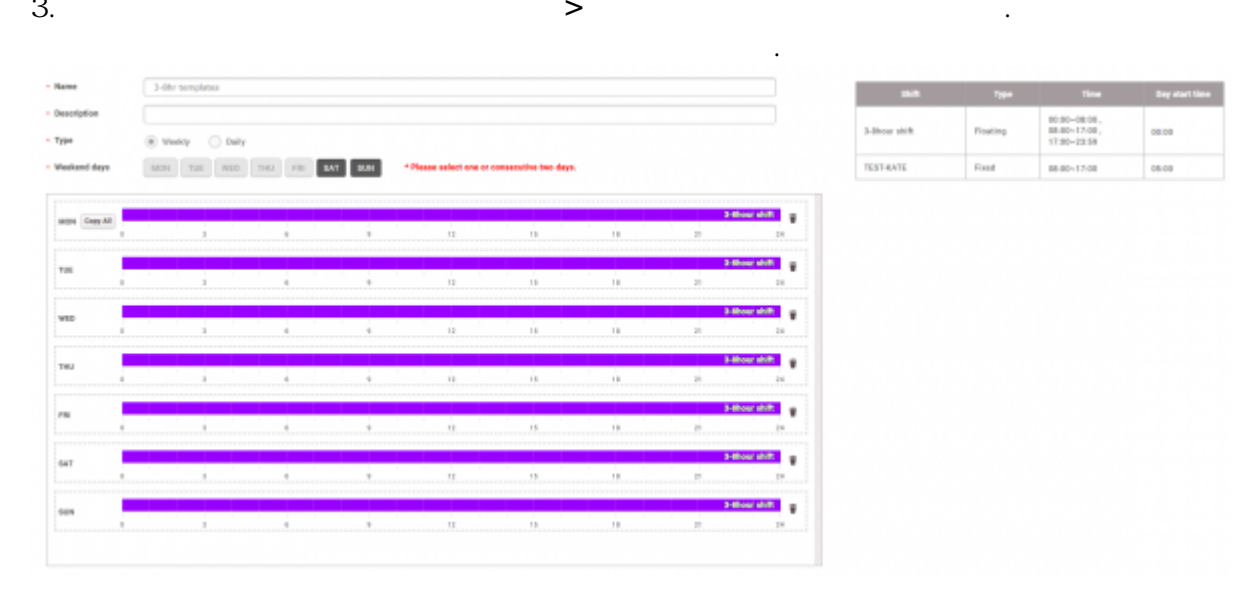

.

#### 4. 가 > >

| ADD SCHEDULE      |                  |   |       |                           |      |                  |       |
|-------------------|------------------|---|-------|---------------------------|------|------------------|-------|
| - Name            |                  |   |       |                           |      |                  |       |
| - Description     |                  |   |       |                           |      |                  |       |
| • Rule            | Name w           |   |       |                           |      |                  |       |
| Schedule template | 3.By templates W |   |       |                           |      |                  |       |
| - Davied          | 2018-12-26       |   | 201   | 8.12.26                   |      |                  |       |
| - Helidar         | 2010-12-20       |   | ~ 201 | 0-12-20                   |      |                  |       |
| Holiday           | None +           |   | -     |                           |      |                  | _     |
| • User            | User group       |   |       | User in group(5)          |      | Added users(0)   |       |
|                   | All Users        | 6 |       |                           | Go   |                  | Go    |
|                   | 1 A              |   |       | (1)<br>enrollogtest       |      |                  |       |
|                   | ≞ B              |   |       | (5)<br>Kate               |      |                  |       |
|                   | 1 c              | ۲ |       | (2)<br>thumb              |      |                  |       |
|                   |                  |   |       | (b)<br>YJLidaFrogr<br>(4) |      |                  |       |
|                   |                  |   |       | [4]                       |      |                  |       |
|                   |                  |   |       |                           |      |                  |       |
|                   |                  |   |       |                           |      |                  |       |
|                   |                  |   |       |                           |      |                  |       |
|                   |                  |   | -     |                           | - 10 |                  |       |
|                   |                  |   |       | Add selected user         |      | Derete all users |       |
|                   |                  |   |       |                           |      |                  |       |
|                   |                  |   |       |                           |      |                  | Grand |

.

.

.

#### 5.

- BioStar 2
- •

7/7

|     |                                         |   |        | E Logout                                 |
|-----|-----------------------------------------|---|--------|------------------------------------------|
| → S | etting<br>stered Devices                | F | Panist | ered Devices                             |
|     | Device Name                             |   |        | Device Name                              |
|     | BioEntryPlus 539308121 (192.168.16.239) |   |        | BioEntryW 543908143 (192.168.16.114)     |
|     | BioStation 2 546832586 (192.168.16.233) |   |        | BioStation A2 541530988 (192.168.16.149) |
|     | BioStation 2 546832593 (192.168.16.152) |   |        | BioStation A2 541531041 (192.168.16.179) |
|     | BioStation 2 546834329 (192.168.16.191) |   |        | BioStation A2 541531061 (192.168.16.206) |
|     |                                         |   |        | BioStation L2 542501008 (192.168.16.231) |

From: https://kb.supremainc.com/knowledge/ -

Permanent link: https://kb.supremainc.com/knowledge/doku.php?id=ko:how\_to\_create\_t\_a\_settings\_for\_organizations\_with\_floating\_shift

Last update: 2019/05/21 17:09